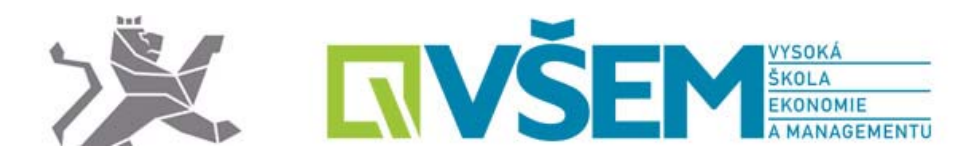

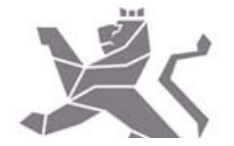

VŠEM – přístup k SW firmy Microsoft

### Základní informace

Microsoft DreamSpark Premium (dříve MSDNAA neboli MSDN Academic Alliance) je licenční program, v rámci kterého mohou studenti VŠEM bezplatně používat vybraný software od firmy Microsoft. Software lze použít pro činnosti související s výukou a nekomerčním výzkumem a to i po ukončení studia na VŠEM.

V rámci DreamSpark Premium jsou dostupné například operační systémy (např. Windows, Windows Server) a vývojářské nástroje (např. Visual Studio, Access, SQL Server, Exchange, Visio, OneNote). Kancelářské aplikace jako Word nebo Excel k dispozici nejsou.

Celý systém (e-shop) DreamSpark je pouze v anglickém jazyce.

## Uživatelské účty

Přihlašovací jméno do MS DreamSpark vypadá stejně jako e-mailová adresa a má tvar *jmeno.prijmeni*@infovsem.cz.

Aby bylo uživatelský účet možné použít, musí být účet nejdříve vytvořen a poté registrován (aktivován).

## Vytvoření účtu

Uživatelské účty jsou vytvářeny na začátku akademického roku. Po založení účtu je studentům zaslána do školní e-mailové schránky zpráva viz vzor níže:

Klikněte ve zprávě na odkaz za výzvou "Complete Your Registration, zobrazí se

Předmět: An account has been created for you Od: Vysoká škola Ekonomie a Managementu - DreamSpark Premium <noreply@kivuto.com> Subject: Your account has been registered Welcome jackal001x@gmail.com to your DreamSpark WebStore: Vysoká škola Ekonomie a Managementu - Information Technology - DreamSpark Premium You'll be excited to know a user account was just created for you at your school's DreamSpark WebStore. With it, you can download and access a wide range of Microsoft developer tools, servers, and platforms for free! Get Started Now To complete the registration process, you need to follow just 1 step! Clicking the registration link below will send you to a page where you'll be asked to create a unique password for your account. Once that's complete, you're done! Complete Your Registration: Zde následuje odkaz k dokončení registrace

formulář pro dokončení registrace, kam je nutné zadat osobní údaje a především zvolit si heslo (viz následující obr.)

| Account Registration                                                |                                                                                                    |
|---------------------------------------------------------------------|----------------------------------------------------------------------------------------------------|
| First Name*                                                         | Last Name*                                                                                                    |
| student@vsem.cz                                                     |                                                                                                    |
| Uživatelské jméno*                                                  |                                                                                                    |
| student@vsem.cz                                                     |                                                                                                    |
| E-mailová Adresa*                                                   |                                                                                                    |
|                                                                     |                                                                                                    |
| Thes, I'd like to receive email newsle technologies from Microsoft. | itters and student or educator promotional offers about development tools and                                                                                                    |
| Choose a Password*                                                  |                                                                                                    |
| Password must be at least six characters long                       |                                                                                                    |
| Confirm Password*                                                   |                                                                                                    |
| Must metch the password above                                       |                                                                                                    |
| <sup>6</sup> 307                                                    | Сонен-                                                                                                    |
| Type the text                                                       | Privacy & Terms                                                                                                    |
| Back Denister                                                       | The second second |
| back negister                                                       |                                                                                                    |

# Formulář vyplňte:

- Zadejte své křestní jméno (First Name) a příjmení (Last Name).
- Pole Uživatelské jméno (Username) nelze změnit.
- Pole E-mailová adresa (Email Address) změnit lze, ale není to nutné. Při zaškrtnetí pole "Yes, I'd like to receive email newsletters…",vám bude Microsoft posílat emailem různá oznámení, která se DreamSpark týkají (události, aktualizace, speciální nabídky atd.).
- Zadejte heslo ke svému novému účtu (musí mít alespoň 6 znaků) a ještě jednou pro kontrolu.
- Stiskněte tlačítko "Register".
- Po úspěšné registraci budete automaticky přihlášeni do systému MS DreamSpark a zobrazí se úvodní stránka e-shopu (viz obr. níže)

Zároveň je na vybranou e-mailovou adresu poslána zpráva (v anglickém jazyce) s informací, že registrace proběhla úspěšně.

V případě, že heslo student zapomene, tak je možné požádat o změnu hesla.

Přejděte na stránku <u>VŠEM - Dreamspark Premium</u>. Nahoře vpravo klepněte na odkaz "Sign In", dostanete se na přihlašovací stránku.

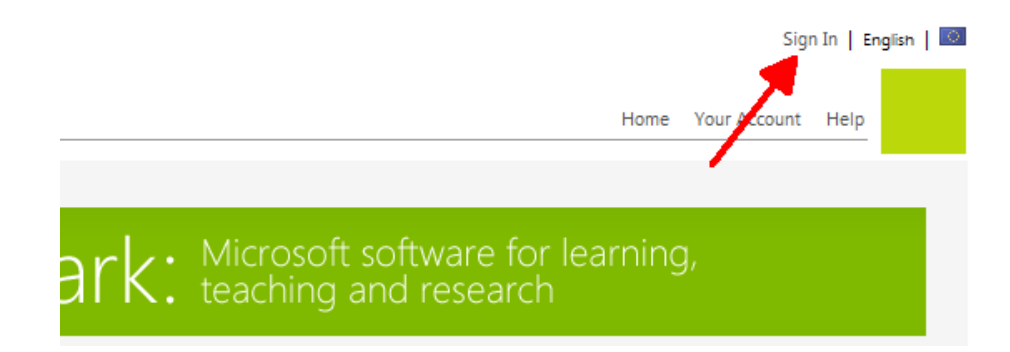

V přihlašovacím formuláři klepněte na odkaz "Forgot your password?".

| Sign In               |  |
|-----------------------|--|
| Username*             |  |
| Password*             |  |
| Sign In               |  |
| Forgot your password? |  |

Do políčka "Username or email address" vyplňte své přihlašovací jméno do DreamSpark (např. jmeno.prijmeni@infovsem.cz). Klepněte na tlačítko "Submit".

| Forgot Username or Password                                                                                                    |                                   |
|----------------------------------------------------------------------------------------------------|-----------------------------------|
| An email will be sent to your email account with in-<br>resetting your password. If you have forgotten your<br>enter your email address instead.<br>Uživatelské iméno* | structions on<br>username, please |
| student@infovsem.cz                                                                                                    |                                   |
| student@infovsem.cz                                                                                                    |                                   |

Zobrazí se rámeček s textem začínajím "An email has been sent to your email account…". Na e-mailovou adresu, která je v systému DreamSpark registrována s instrukcemi (v anglickém jazyce), jak své heslo změnit.

| 1 An email has been sent to your email account. Please follow the instructions in it for resetting your password. |  |
|----------------------------------------------------------------------------------------------------|--|
|----------------------------------------------------------------------------------------------------|--|

Klikněte na odkaz, který je v e-mailu uvedený, a zobrazí se webová stránka s formulářem pro znovunastavení hesla.

| Reset Password    |  |
|-------------------|--|
| Username*         |  |
| New Password*     |  |
| Confirm Password* |  |
| Reset Password    |  |

Vyplňte své přihlašovací jméno (Username), jmeno.prijmeni@infovsem.cz, a dvakrát (pro kontrolu) zadejte nové heslo. Pak stiskněte tlačítko "Reset password". Zobrazí se zpráva, že znovunastavení hesla proběhlo úspěšně

| 0 | Your | password | has | been | reset | successfully. |
|---|------|----------|-----|------|-------|---------------|
|---|------|----------|-----|------|-------|---------------|

Poznámky:

- Když je systém DreamSpark přetížen, může poslání zprávy trvat dlouho, i několik hodin. Doporučuji počkat 24 hodin a teprve pak dělat další kroky.
- Pokud byla zpráva s instukcemi pro změnu hesla v pořádku odeslána, ale nedorazila, může být problém v doručování zpráv. Zkontrolujte složku s nevyžádanou poštou (Spam) a to, zda nemáte svou e-mailovou schránku plnou.

Your password has been reset successfully.

## Licenční podmínky

1. Jak dlouho licence platí, je to jen po dobu studia na VŠEM?

Pokud přestanete být studentem, ztratíte přístup do systému DreamSpark. Můžete však pokračovat v používání dříve instalovaných produktů, pokud budete i nadále dodržovat pravidla programu DreamSpark.

End of Student Status. If you no longer qualify for the Student Subscription (by failing to meet the definition of "you" above), then your Student Subscription will terminate; however, you may continue to use the software you obtained prior to termination of your student status subject to the terms of this agreement.

2. Na kolik počítačů můžu software nainstalovat?

Počet kopií, které lze instalovat, závisí na aplikaci, kterou "kupujete". Informace o počtu kopií naleznete v příslušném licenčním ujednání (které se zobrazí při "nákupu" dané aplikace).

Přesné znění licenčních podmínek
 Přesné znění podmínek (anglicky): <u>Subscription Agreement – Microsoft Dreamspark</u>

## Nákup a stažení SW z VŠEM – MS Dreamspark Premium

Po přihlášení do aplikace se postupuje jako v běžném e-shopu s tím rozdílem, že zde je u všech položek cena 0 €. Po výběru a zakoupení SW se vám zobrazí níže uvedená obrazovka, Kde máte jak odkaz ke stažení SW, tak i licenční číslo (zvýrazněno červenou barvou)

| duct Search                                                                                                    |                                                                                                    |                                 |                                                |                   |                           |
|----------------------------------------------------------------------------------------------------|----------------------------------------------------------------------------------------------------|---------------------------------|------------------------------------------------|-------------------|---------------------------|
| reamSpark Premium                                                                                                    |                                                                                                    |                                 |                                                |                   |                           |
|                                                                                                    | Messages                                                                                                    | Order                           | Receipt                                        |                   |                           |
| Your order has been placed an<br>ords. Detailed information about                                                                                                    | d a confirmation email w<br>t all of your orders can t                                                                   | ill be sent to<br>be found unde | you shortly. You may want t<br>r Your Account. | o print this page | for your                  |
| Order Summary                                                                                                    |                                                                                                    |                                 | Order Informatio                               |                   |                           |
| Order Date: 2015-01-20 2.40<br>General Europe Bia                                                                                                    | PM<br>Indant Time                                                                                                    |                                 |                                                |                   |                           |
| Order Number: 100355831954                                                                                                    |                                                                                                    |                                 |                                                |                   |                           |
| Email order receip                                                                                                    | t                                                                                                    |                                 |                                                |                   |                           |
| Email order receip                                                                                                    | а<br>26                                                                                                    |                                 |                                                | Start Dow         | micad                     |
| terms All prices are in Euro<br>Microsoft Win<br>Production:<br>Burning the<br>Burning the                                                                                                    | tows 8.1 Professional 32<br>BBDt+0-BRR Tooky-vPool<br>150/ M/0 file onto a dise                                          | 064-bit (Czec                   | h) - DreamSpark - Download                     | Start Dow         | enload<br>Amount<br>€0.00 |
| Items All prices are in Euro<br>Microsoft Win<br>Production:<br>Burning the<br>Burning the | t<br>Sows 8.1 Professional 32<br>Sector Outputs To Carry Poor<br>1507 MMD file onto a disc<br>am EULA<br>mber: 700552343 | 064-bit (Czec                   | h) - DreamSpark - Download                     | Start Dow         | mkaad<br>Amount<br>€0.00  |

Po kliknutí na Start download se vám zobrazí následující obrazovka s odkazy na:

- 1. Secure download Manager (STEP 1) Po kliknutí na odkaz se vám stáhne instalátor a standarní instalací program nainstalujte
- Následně klikněte na druhý odkaz (STEP 2), přičemž se vám zobrazí okno Secure download manageru obsahující položky ke stažení a nyní stačí kliknout na Start download
- 3. Po stažení a instalaci SW zadejte vygenerované licenční číslo.

#### Download Instructions

|                                                                         |                                                                  | Need Help? |
|-------------------------------------------------------------------------|------------------------------------------------------------------|------------|
| Step 1<br>Download & Install<br>the Secure<br>Download<br>Manager (SDM) | Step 2<br>Download & Open<br>Your Order<br>Package (SDX<br>file) |            |
|                                                                         | Download .5DX 0                                                  |            |

| Order Summary                                                                                             |                                                                                                    |                                       |          |
|----------------------------------------------------------------------------------------------------|----------------------------------------------------------------------------------------------------|---------------------------------------|----------|
| Order Number:<br>Order Date:<br>Download Locatio                                                          | 100355831954<br>View your order for full details, including an<br>2015-01-20<br>n: C:\Users\adminjary\Downloads Change L | y product keys and instructions.      |          |
| Items                                                                                                    |                                                                                                    | 🧿 Ne                                  | ed Help? |
| Microsoft W<br>DreamSpark -<br>Download Read<br>Size: 2 GB<br>DreamSpark -<br>Download Read<br>Size: 3 GB | indows 8.1 Professional 32/64-bit (Cze<br>Windows 8.1 32-bit (Czech)<br>Windows 8.1 64-bit (Czech)                       | ch)<br>Start Download  Start Download |          |
|                                                                                                    |                                                                                                    |                                       |          |